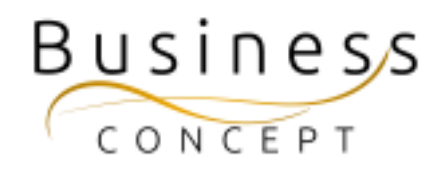

## Hur ni lägger till och ändrar annonser

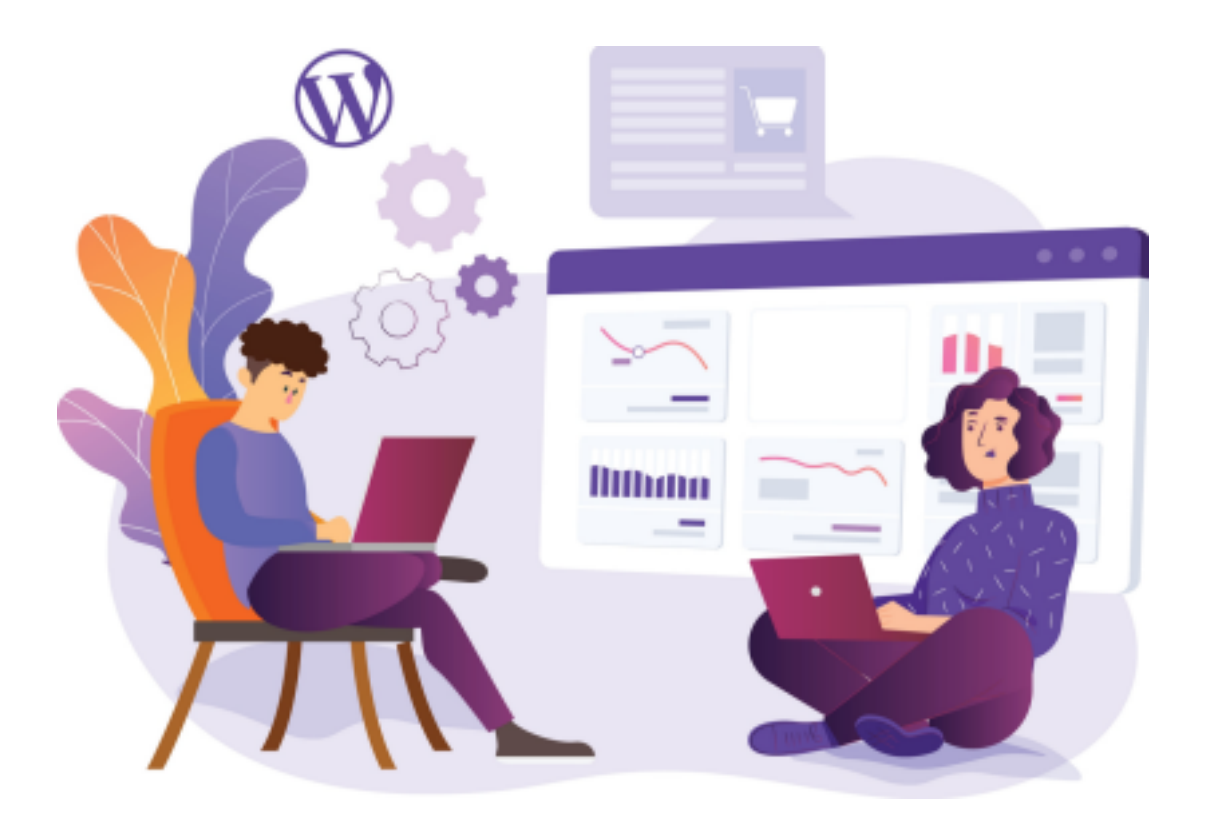

### Här hittar du:

- Hur du lägger till en ny annons
- Hur du publicerar en annons direkt
- Hur du schemalägger en annons för publicering
- Hur du ställer in utgångsdatum för avpublicering
- Hur du ändrar en befintlig annons
- Hur du avpublicerar en befintlig annons

### Kontrollera när du är klar!

När du är klar så kan du kontrollera att din annons syns som den ska.

Annonserna syns på följande undersidor:

https://www.foretagsskoterskor.se/arets-foretagsskoterska/

https://www.foretagsskoterskor.se/stipendier/

https://www.foretagsskoterskor.se/lokal-kontaktperson/

https://www.foretagsskoterskor.se/expertpanel/

### Logga in i WordPress

Gå till <u>https://www.foretagsskoterskor.se/wp-admin</u>

Logga in med ditt användarnamn och lösenord (de finns i dokumentet WordPress Fakta)

Tryck på **"Logga in"** 

| Anvindemann eller e-postadress<br>sp4pL4qJY6 ×<br>Lizenord<br>Mom Ihág mig Logge In |  |
|-------------------------------------------------------------------------------------|--|
| Client ditt Naenaräft<br>+ Gli ftil Spänga Friskulint och Hällsocanter<br>R         |  |

### Lägga till en ny annons

I vänstermenyn hitta fliken **"Annonser"**, kom med musen över den och tryck på **"Skapa nytt"** 

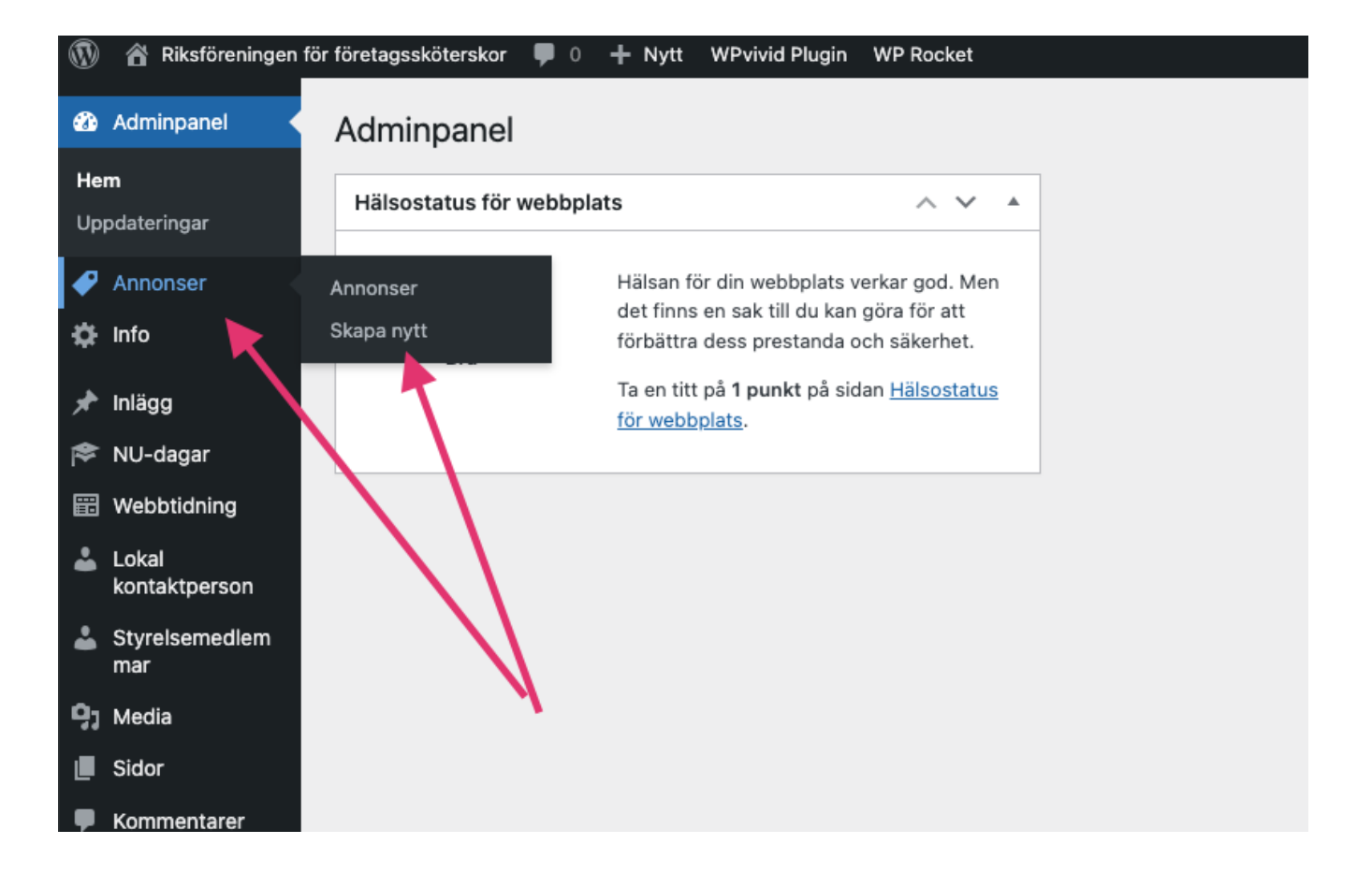

Fyll i Rubrik, Annonsrubrik, Annonsbild, Annonstext och annonsörens-länk (se bild) och välj sedan **"Publicera"** om du vill publicera annonsen direkt.

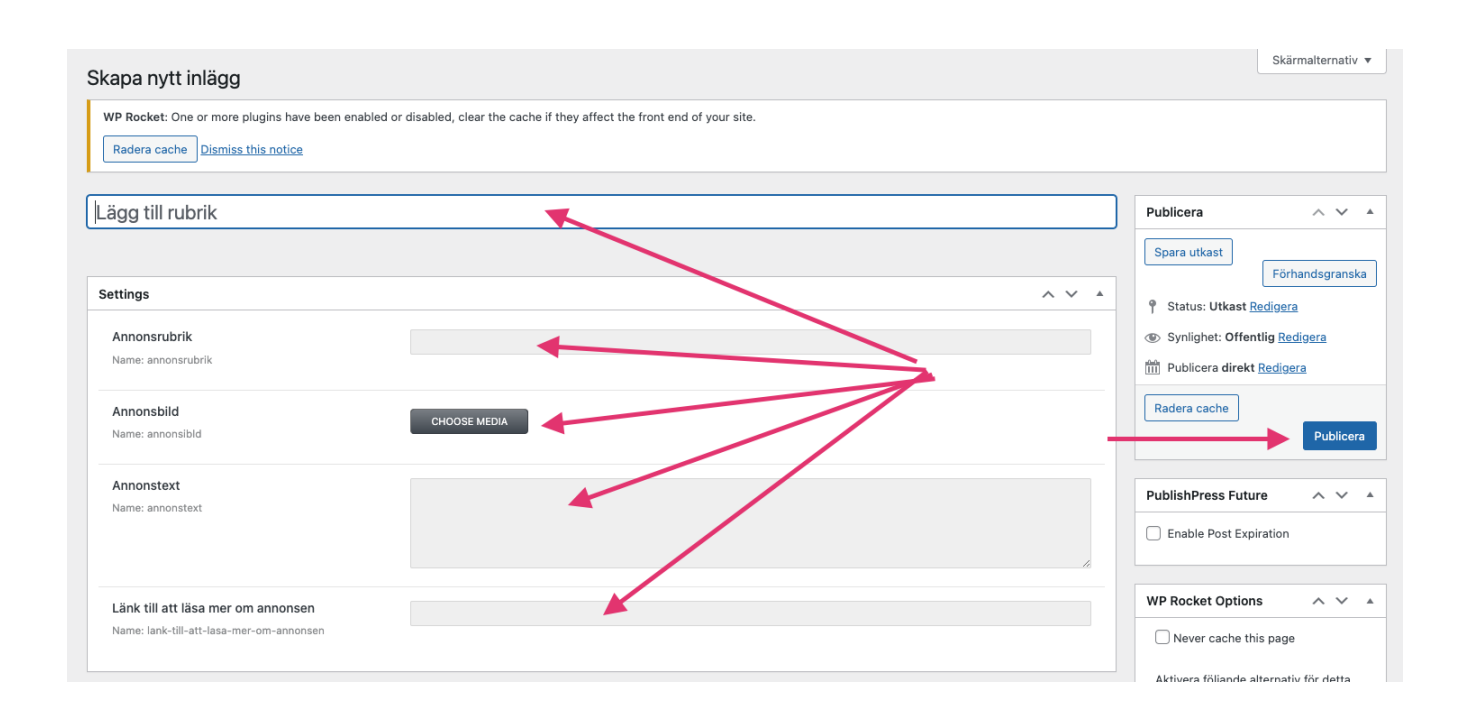

# Schemalagd publicering (lägg in nu-publicera senare)

Om du vill schemalägga annonsen tryck på "Redigera" (se bilden).

| Skapa nytt inlägg                                                                   |                                                                            | Skärmalternativ 🔻                                                                                                    |
|-------------------------------------------------------------------------------------|----------------------------------------------------------------------------|----------------------------------------------------------------------------------------------------|
| WP Rocket: One or more plugins have been enable<br>Radera cache Dismiss this notice | ed or disabled, clear the cache if they affect the front end of your site. |                                                                                                    |
| Lägg till rubrik                                                                    |                                                                            | Publicera A V A<br>Spara utkast                                                                                                    |
| Annonsrubrik Name: annonsrubrik Annonsbild Name: annonsilid                         |                                                                            | Image: Synlighet: Offentlig Redigera       Image: Synlighet: Offentlig Redigera       Image: Synlighet: Offentlig Redigera       Image: Synlighet: Offentlig Redigera       Balant Cache |
| Annonstext Name: annonstext                                                         | Schemaläggning                                                             | PublichPross Future                                                                                                    |
| Länk till att läsa mer om annonsen<br>Name: lank-till-att-lasa-mer-om-annonsen      |                                                                            | WP Rocket Options A V A                                                                                                    |
| Anpassade fält                                                                      | ~ × *                                                                      | Aktivera följande alternativ för detta<br>inlägg:                                                                                                    |
| Lagy (in nytt anyassat fail:<br>Namn                                                | Värde                                                                      | Minify/combine CSS Remove Unused CSS Minify/combine L                                                                                                    |

| Lägg in | datum | för | publicering | och | tryck | OK. |
|---------|-------|-----|-------------|-----|-------|-----|
|---------|-------|-----|-------------|-----|-------|-----|

| Skapa nytt inlägg                                                                   |                                                                             | Skärmalternativ 🔻                                                                                                    |
|-------------------------------------------------------------------------------------|-----------------------------------------------------------------------------|----------------------------------------------------------------------------------------------------|
| WP Rocket: One or more plugins have been enable<br>Radera cache Dismiss this notice | led or disabled, clear the cache if they affect the front end of your site. |                                                                                                    |
| Lägg till rubrik                                                                    |                                                                             | Publicera A V A                                                                                                    |
| Settings<br>Annonsrubrik<br>Name: annonsrubrik                                      | A V A                                                                       | Förhandsgranska      Förhandsgranska      Status: Utkast Redigera      Synlighet: Offentlig Redigera                                            |
| Annonsbild<br>Name: annonsibld                                                      | СНООЅЕ МЕЛИА                                                                | [m]         Publicera direkt           [P4]         05-maj         .         2022         kl.         13         28           OK         Avbryt |
| Annonstext<br>Name: annonstext                                                      |                                                                             | Radera cache<br>Publicera                                                                                                    |
| Länk till att läsa mer om annonsen<br>Name: lank-till-att-lasa-mer-om-annonsen      |                                                                             | PublishPress Future     ^     ^     *       □ Enable Post Expiration                                                                            |
| Anpassade fält                                                                      | ~ ~ *                                                                       | WP Rocket Options ^ V A                                                                                                    |
| Läog till nytt anpassat fält:                                                       |                                                                             |                                                                                                    |

Tryck sedan på sedan på **"Tidsinställ" (den blåa knappen)** 

| Skapa nytt inlägg                                   |                                                                      | Skärmalternativ 🔻                                   |
|-----------------------------------------------------|----------------------------------------------------------------------|-----------------------------------------------------|
| WP Rocket: One or more plugins have been enabled or | disabled, clear the cache if they affect the front end of your site. |                                                     |
| Radera cache Dismiss this notice                    |                                                                      |                                                     |
| Lägg till rubrik                                    |                                                                      | Publicera ^ V *                                     |
|                                                     |                                                                      | Spara utkast<br>Förhandsgranska                     |
| Settings                                            | ~ ~ *                                                                | Status: Utkast Redigera                             |
| Annonsrubrik                                        |                                                                      | Synlighet: Offentlig <u>Redigera</u>                |
| Name: annonsrubrik                                  |                                                                      | Tidsinställ för: 23 jul, 2022 kl. 13:28<br>Redigera |
| Annonsbild<br>Name: annonsibld                      | CHOOSE MEDIA                                                         | Redera cache Tidsinställ                            |
| Annonstext                                          |                                                                      |                                                     |
| Name: annonstext                                    |                                                                      | PublishPress Future A V 🔺                           |
|                                                     |                                                                      | Enable Post Expiration                              |
| l änk till att läsa mer om annonsen                 |                                                                      |                                                     |
| Name: lank-till-att-lasa-mer-om-annonsen            |                                                                      | WP Rocket Options                                   |
|                                                     |                                                                      | Never cache this page                               |
| Anpassade fält                                      | A ¥ *                                                                | Aktivera följande alternativ för detta inlägg:      |

### Schemalagd, automatisk avpublicering / utgångsdatum

För att ställa in utgångsdatum för annonsen bocka i "Enable Post Expiration" (se bilden)

| Skapa nytt inlägg                                                                                                |                                                                           | Skarmalternativ 🔻                                                                                                    |
|----------------------------------------------------------------------------------------------------|---------------------------------------------------------------------------|----------------------------------------------------------------------------------------------------|
| WP Rocket: One or more plugins have been enable<br>Radera cache Dismiss this notice                              | d or disabled, clear the cache if they affect the front end of your site. |                                                                                                    |
| Lägg till rubrik                                                                                                 |                                                                           | Publicera ^ × ▲                                                                                                    |
| Settings Annonsrubrik Name: annonsrubrik Annonsbild Name: annonsibid                                             |                                                                           | Spara utkast       Förhandsgranska <sup>®</sup> Status: Utkast <u>Redigera</u> <sup>®</sup> Synlighet: Offentlig <u>Redigera</u> <sup>®</sup> Tidsinställ för: 23 jul, 2022 kl. 13:28          Redigera         Radera cache |
| Annonstext<br>Name: annonstext<br>Länk till att läsa mer om annonsen<br>Name: lank-till-att-lasa-mer-om-annonsen |                                                                           | PublishPress Future       ^ V         Enable Post Expiration         WP Rocket Options         Never cache this page                                                                                                    |
| Anpassade fält                                                                                                   | ~ ~ *                                                                     | Aktivera följande alternativ för detta inlägg:                                                                                                    |

| Lägg till rubrik                                                               |              |       |       | Publicera ^ V 🔺                                                                                                    |
|--------------------------------------------------------------------------------|--------------|-------|-------|----------------------------------------------------------------------------------------------------|
|                                                                                |              |       |       | Spara utkast<br>Förhandsgranska                                                                                                    |
| Settings                                                                       |              |       | ^ ¥ * | Status: Utkast Redigera                                                                                                    |
| Annonsrubrik<br>Name: annonsrubrik                                             |              |       |       | <ul> <li>Synlighet: Offentlig Redigera</li> <li>Tidsinställ för: 23 jul, 2022 kl. 13:28</li> </ul>                                   |
| Annonsbild<br>Name: annonsibld                                                 | CHOOSE MEDIA |       |       | Radera cache<br>Tidsinställ                                                                                                    |
| Annonstext<br>Name: annonstext                                                 |              |       |       | PublishPress Future     ^ V ^       Image: Construction     Image: Construction                                                      |
| Länk till att läsa mer om annonsen<br>Name: lank-till-att-lasa-mer-om-annonsen |              |       |       | Year         Month         Day           2022 v         maj         24           Hour (CET)         Minute           13 v         28 |
| Anpassade fält                                                                 |              |       | ^ ¥ * | How to expire Draft ~                                                                                                    |
| Lagg till nytt anpassat falt:                                                  |              | Värde |       | WP Rocket Options                                                                                                    |
| — Välj —                                                                       | ~            |       |       | Never cache this page                                                                                                    |

7. Fyll i datum och tid när du vill att annonsen ska avpubliceras (se bilden) och **tryck på den blåa knappen** (det kan stå uppdatera, publicera eller tidsinställ på den beroende på de tidigare inställningar)

| Lägg till rubrik                        |              |       |       | Publicera ^ V 🔺                                        |
|-----------------------------------------|--------------|-------|-------|--------------------------------------------------------|
|                                         |              |       |       | Spara utkast<br>Förhandsgranska                        |
| Settings                                |              |       | ~ ~ * | P Status: Utkast Redigera                              |
| Annonsrubrik                            |              |       |       | Synlighet: Offentlig Redigera                          |
| Name: annonsrubrik                      |              |       |       | mi Tidsinställ för: 23 jul, 2022 kl. 13:28<br>Redigera |
| Annonsbild<br>Name: annonsibld          | CHOOSE MEDIA |       |       | Radera cache<br>Tidsinställ                            |
| Annonstext                              |              |       |       |                                                        |
| Name: annonstext                        |              |       |       | PublishPress Future A V A                              |
|                                         |              |       |       | Senable Post Expiration                                |
| Länk till att läsa mer om annonsen      |              |       |       | YearMonthDay2022 Vmaj24                                |
| Hume, lank tar att had ther on anionaen |              |       |       | Hour (CET) Minute     13   28                          |
| Anpassade fält                          |              |       | ~ × . | How to expire                                          |
| Lägg till nytt anpassat fält:           |              |       |       |                                                        |
| Namn                                    |              | Värde |       | WP Rocket Options ^ V A                                |
| — Välj —                                | ~            |       |       | Never cache this page                                  |

### Ändra befintlig annons

I vänstermenyn hitta fliken "Annonser", kom med musen över den och tryck

#### på **"Annonser"**

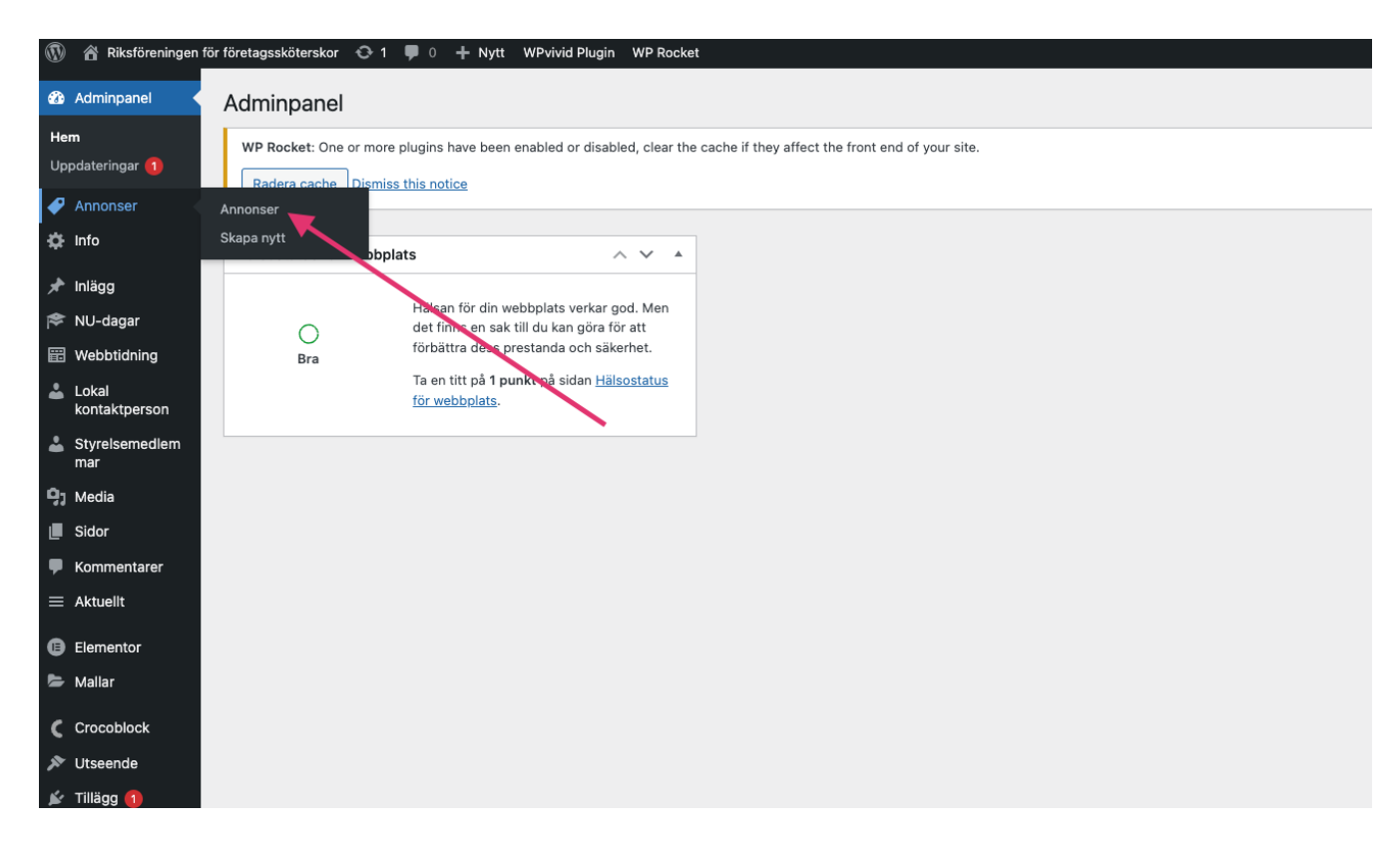

Nu ser du en lista med alla annonser. Välj annons som du vill ändra och tryck på rubriken.

| 🕦 🕋 Riksföreningen fö                       | ör företagssköterskor 📀 1 🌹 0 🕂 Nytt Visa inlägg WPvivid Plugin WP Rocket                            |                                    |         | Hej, foYbf7 |
|---------------------------------------------|----------------------------------------------------------------------------------------------------|------------------------------------|---------|-------------|
| 🍘 Adminpanel                                | Annonser Skapa nytt                                                                                  |                                    |         | Skärmalt    |
| 🗸 Annonser                                  | WP Rocket: One or more plugins have been enabled or disabled, clear the cache if they affect the fro | ont end of your site.              |         |             |
| Annonser<br>Skapa nytt                      | Radera cache Dismiss this notice                                                                     |                                    |         |             |
| 🔅 Info                                      | Alla (4)   Publicerade (4)                                                                           |                                    |         |             |
| 🖈 Inlägg                                    | Massåtgärder         Verkställ         Alla datum ~         Filtrera                                 |                                    |         |             |
| 🎓 NU-dagar                                  | C Rubrik                                                                                             | Datum                              | Expires |             |
| 📰 Webbtidning                               | Sverek<br>Redigera   Snabbredigera   Sna i papperskorgen   Visa   Radera denna cache                 | Publicerat<br>2022-05-13 kl. 12:59 | O Never |             |
| kontaktperson                               | Evimeria                                                                                             | Publicerat<br>2022-05-10 kl. 11:20 | O Never |             |
| 93 Media                                    | Unilabs                                                                                              | Publicerat<br>2022-05-05 kl. 16:54 | O Never |             |
| <ul><li>Sidor</li><li>Kommentarer</li></ul> | □ 3M                                                                                                 | Publicerat<br>2022-05-05 kl. 16:50 | O Never |             |
| ≡ Aktuellt                                  | Rubrik                                                                                               | Datum                              | Expires |             |
| <ul><li>Elementor</li><li>Mallar</li></ul>  | Massåtgärder v Verkställ                                                                             |                                    |         |             |
| Crocoblock                                  |                                                                                                    |                                    |         |             |
| 🔊 Utseende                                  |                                                                                                    |                                    |         |             |
| 🖌 Tillägg 1                                 |                                                                                                    |                                    |         |             |
| Användare                                   |                                                                                                    |                                    |         |             |

Ändra det du vill ändra och tryck sedan på **"Uppdatera" (blåa knappen till** höger)

| Sverek                                                               |                             | Publicera ^ V *                                                                                                    |
|----------------------------------------------------------------------|-----------------------------|----------------------------------------------------------------------------------------------------|
| Permalänk: https://www.foretagsskoterskor.se/annons                  | e <u>r/sverek/</u> Redigera | Förhandsgranska ändringar                                                                                                    |
| Settings<br>Annonsrubrik<br>Name: annonsrubrik                       | SVEREK                      | <ul> <li>Status: Publicerat <u>Redigera</u></li> <li>Synlighet: Offentlig <u>Redigera</u></li> <li>Publicerat den: 13 maj 2022 kl. 12:59<br/><u>Redigera</u></li> </ul> |
| Annonsbild<br>Name: annonsibld                                       | CHOOSE MEDIA                | Radera cache       Lägg i papperskorgen       Uppdatera       PublishPress Future                                                                                       |
| Annonstext<br>Name: annonstext<br>Länk till att läsa mer om annonsen | http://suprek.so/           | WP Rocket Options A V A                                                                                                    |
| Name: lank-till-att-lasa-mer-om-annonsen                             |                             | inlägg:<br>LazyLoad for images<br>LazyLoad for iframes/videos<br>Minify/combine CSS<br>Remove Unused CSS<br>Minify/combine JS                                           |

### Avpublicera befintlig annons

Öppna annonsen som du vill avpublicera. Tryck sedan på "Redigera" som på bilden nedan.

| Redigera iniagg Skapa nytt                                                              |                                                                              |                                                                                                    |
|-----------------------------------------------------------------------------------------|------------------------------------------------------------------------------|----------------------------------------------------------------------------------------------------|
| WP Rocket: One or more plugins have been ena<br>Radera cache <u>Dismiss this notice</u> | bled or disabled, clear the cache if they affect the front end of your site. |                                                                                                    |
| Sverek                                                                                  |                                                                              | Publicera ^ V A                                                                                        |
| Permalänk: https://www.foretagsskoterskor.se/ar                                         | nnonser/sverek/ Redigera                                                     | Förhandsgranska ändringar                                                                              |
| Settings                                                                                | ~ ~ *                                                                        | <ul> <li>P Status: Publicerat <u>Redigera</u></li> <li>Synlighet: Crientlig <u>Redigera</u></li> </ul> |
| Annonsrubrik                                                                            | SVEREK                                                                       | min-ublicerat den: 13 mai 2022 kl. 12:59                                                               |
| Name: annonsrubrik                                                                      |                                                                              | Redigera                                                                                               |
| Annonsbild                                                                              |                                                                              | Radera cache                                                                                           |
| Name: annonsibld                                                                        | SVE                                                                          | Lägg i papperskorgen<br>Uppdatera                                                                      |
|                                                                                         | IANNING INU                                                                  | PublishPress Future                                                                                    |
|                                                                                         | CHOOSE MEDIA                                                                 | Enable Post Expiration                                                                                 |
| Annonstext                                                                              |                                                                              |                                                                                                    |
| Name: annonstext                                                                        |                                                                              | WP Rocket Options A V 🔺                                                                                |
|                                                                                         | h                                                                            | □ Never cache this page                                                                                |
| Länk till att läsa mer om annonsen                                                      | https://sverek.se/                                                           | Aktivera följande alternativ för detta<br>inlägg:                                                      |
| Hanno, Jank-Lin-att-Ja3a-IIICI-OIII-aliiloiiSCII                                        |                                                                              | I azul oad for imanes                                                                                  |

Ändra status från **"Publicerad" till "Utkast"** och tryck sedan på knappen **"Uppdatera" (blåa knappen)**.

| WP Rocket: One or more plugins have been enable<br>Radera cache Dismiss this notice | ed or disabled, clear the cache if they affect the front end of your site. |                                                                                                    |
|-------------------------------------------------------------------------------------|----------------------------------------------------------------------------|----------------------------------------------------------------------------------------------------|
| Sverek                                                                              |                                                                            | Publicera A V A                                                                                                    |
| Permalänk: https://www.foretagsskoterskor.se/ann                                    | o <u>nser/sverek/</u> Redigera                                             | Förhandsgranska ändringar                                                                                                    |
| Settings                                                                            | ~ ~ *                                                                      | Publicerat       Publicerat       OK                                                                                                    |
| Annonsrubrik                                                                        | SVEREK                                                                     | Avbryt                                                                                                    |
| Name: annonsrubrik                                                                  |                                                                            | Synlighet: Offentlig <u>Redigera</u>                                                                                                    |
| Annonsbild<br>Name: annonsibid                                                      | CHCOSE MEDIA                                                               | m Publicer den: 13 maj 2022 kl. 12:59<br>Radiora<br>Radia cache<br>Lägg i papperskorgen<br>Uppdatera                                                                                                    |
| Annonstext<br>Name: annonstext                                                      |                                                                            | PublishPress Future     A     Image: Mail And Mail And And Mail And And And And And And And And And And |
|                                                                                     |                                                                            | WP Rocket Options                                                                                                    |
| Länk till att läsa mer om annonsen<br>Name: lank-till-att-lasa-mer-om-annonsen      | https://sverek.se/                                                         | Never cache this page                                                                                                    |

När du är klar så kan du kontrollera att din annons syns som den ska.

Annonserna syns på följande undersidor:

https://www.foretagsskoterskor.se/arets-foretagsskoterska/

https://www.foretagsskoterskor.se/stipendier/

https://www.foretagsskoterskor.se/lokal-kontaktperson/

https://www.foretagsskoterskor.se/expertpanel/